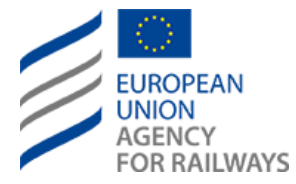

# User Manual for Organisation Codes requests

Procedure for the creation and allocation of organisation codes

## **Document Information**

| Date:           | Mon, 2021 Oct 18                   |
|-----------------|------------------------------------|
| Release Number: | 3.0                                |
| Version:        | 3.0                                |
| Author(s):      | European Union Agency for Railways |
| Reference:      | ERA1226                            |

European Union Railway Agency, 120, rue Marc Lefrancq, F–59300 Valenciennes, France Telephone: +33–(0)327–09 65 00 • Fax: +33–(0)327–09 66 37 Website: <u>http://www.era.europa.eu</u> • E-mail: <u>servicedesk@era.europa.eu</u> User Manual for Organisation Codes requests

| Date                | Author                                | Version | Comment              | Modified<br>Sections    |
|---------------------|---------------------------------------|---------|----------------------|-------------------------|
| Tue, 2021 Jul 6     | European Union<br>Agency for Railways | 1.0     | Document publication | All sections            |
| Wed,2021 Oct 6      | European Union<br>Agency for Railways | 2.0     | Document publication | All sections            |
| Mon, 2021 Oct<br>18 | European Union<br>Agency for Railways | 3.0     | Document publication | First and<br>last pages |

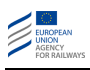

| Table | e of Contents                                                      |    |
|-------|--------------------------------------------------------------------|----|
| Docur | nent Information                                                   | 1  |
| Docur | nent History                                                       | 2  |
| Table | of Contents                                                        | 3  |
| How t | o request an Organisation code                                     | 4  |
| 1.1   | Access to the ERA Stakeholder Relations Management (SRM) portal    | 4  |
| 1.2   | Create/ Register a new user account                                | 5  |
| 1.3   | Sign in                                                            | 9  |
| 1.4   | Fill the user Profile                                              |    |
| 1.5   | Apply for an organisation code, revoke or modify organisation data | 12 |
| 2. R  | eferences                                                          | 16 |

#### How to request an Organisation code

#### 1.1 Access to the ERA Stakeholder Relations Management (SRM) portal

The online interface for Organisation Code Management is available for the login users, through the ERA Stakeholder Relations Management (SRM) portal: <u>https://srm-portal.powerappsportals.com</u>.

- This link is available by clicking on "My ERA profile" on the "CAN WE HELP YOU" page of the ERA website.

| FOR RAILWAYS                        |                                                             |
|-------------------------------------|-------------------------------------------------------------|
| THE AGENCY ~ ACTIVITIES ~           | APPLICANTS LIBRARY EVENTS & NEWS REGISTERS CAN WE HELP YOU? |
| ERA > Can we help you? > Contact us | s                                                           |
| Contact us                          | ♥ Reet  in Star                                             |
| CAN WE HELP YOU?<br>Offices         | General                                                     |
| Contact us                          | Railways                                                    |
| My ERA profile                      | Railways safety                                             |
|                                     | Data and registers                                          |
|                                     | Single safety certificate                                   |
|                                     |                                                             |
|                                     | Vehicle authorisation                                       |

The same link is available on The Organisation ode Register page of the ERA website:

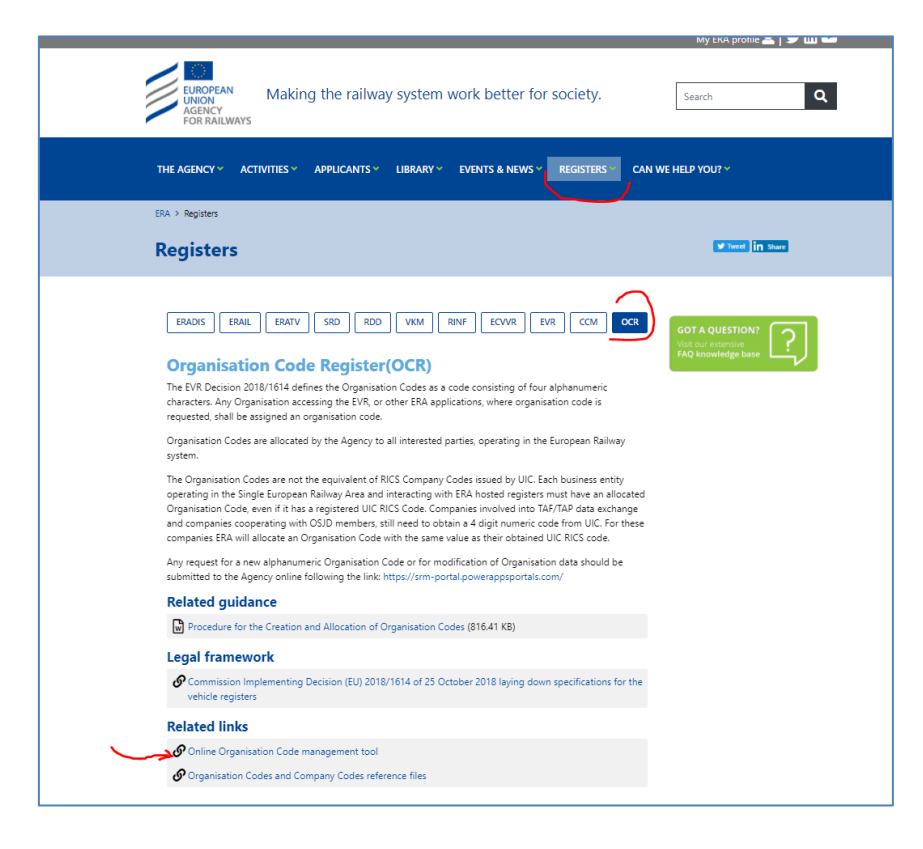

\_

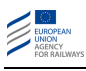

#### The link will display the screen below:

| EUROPEAN<br>UNION<br>GRENCY<br>FOR RAILWAYS                                                                                                    |
|----------------------------------------------------------------------------------------------------|
|                                                                                                    |
| <b>→</b> ]Sign in Register                                                                                                    |
| Sign in                                                                                                    |
| Azure AD                                                                                                    |
| Privacy statement                                                                                                    |
| For any other information, you can use the contact us form available in the ERA website.                                                                                                    |
| UPDATE ON COVID-19 IN ERA – 25 MAY 2021<br>In order to prevent contamination and transmission of the COV/ID-19, the Agency is implementing specific mitigation measures.                                                                      |
| These mitigating measures imply, amongst others:                                                                                                    |
| <ul> <li>No physical meetings are allowed for ENA Staff. only "remote" meetings are organised using the Microsoft TEAMS application.</li> <li>No missions are a ellowed to ERA Staff.</li> <li>ERA Staff is on "teleworking 100%".</li> </ul> |
| Please refer to the European Centre for Disease Prevention and Control for information on COVID-19 and on your National Health organisation for any specific local restrictions requires (e.g. tests, quarantine, etc.).                      |
| Copyright © 2021. European Union Agency for Railways.                                                                                                    |

If the user has not yet created his user account allowing him to access ERA SRM portal, then the user has to create it.

#### **1.2** Create/ Register a new user account

By clicking the button "Register", the user can create a new user account.

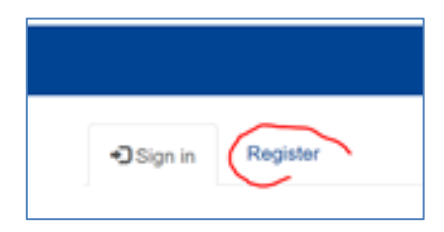

The user must fill-in the following template and, at this stage, to choose only the main "category" (domain of activity) of the organisation.

| E-mail *        |                   | marcel.ocr@era.eu               |           |       |        |  |
|-----------------|-------------------|---------------------------------|-----------|-------|--------|--|
| First Name *    |                   | Marcel                          |           |       |        |  |
| Last Name *     |                   | Registrecode                    |           |       |        |  |
| Company Na      | ime *             | Codemarcel                      |           |       |        |  |
| Category *      | Railway Ve        | hicle Keeper                    |           | ×     | Q      |  |
| l agree that m  | y contact o       | letails are processed according | Privacy S | tater | nent * |  |
| HcZ             | RKR               |                                 |           |       |        |  |
| nerate a new ir | <u>nage</u><br>de |                                 |           |       |        |  |

Once he has submitted the filled template, a new screen will appear asking the user to complete his registration via the mail he will receive.

| Sign in Register                                                                                                    |                                                                                                    |         |  |
|----------------------------------------------------------------------------------------------------|----------------------------------------------------------------------------------------------------|---------|--|
| Register for a new account                                                                                                    |                                                                                                    |         |  |
| Submission completed successfully.<br>You will soon receive an email to complete y<br>profile (if you didn't get the email, check you<br>If your registration is not fully completed (inv<br>updated) within 72 hours, your account will t | our registration and access your<br>r junk folder).<br>itation redeemed and profile<br>ee automatically deleted. |         |  |
| Privacy statement                                                                                                    |                                                                                                    |         |  |
| For any other information, you can use the con                                                                                                    | ntact us form available in the ERA we                                                                            | əbsite. |  |
| COVID-19: update 01 OCTOBER 2021                                                                                                    |                                                                                                    |         |  |

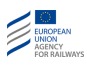

## Below is a copy of the email received:

| European Union Agency for Railways (ERA) invited you to a                                         | access applications within their organization $\mathcal{D}$ Boile de réception $	imes$                                                                                                    |
|---------------------------------------------------------------------------------------------------|----------------------------------------------------------------------------------------------------|
| Microsoft Invitations on behalf of European Union Agency for Railways (ERA) ${\rm  Å moi {\rm *}$ | icrosoft.com>                                                                                                    |
| Please     fraudulent     with caution                                                            | only act on this email if you trust the organization represented below. In rare cases, individuals may receive<br>invitations from bad actors posing as legitimate companies. If you were not expecting this invitation, proceed<br>an.                                                                                  |
|                                                                                                   | Organization: European Union Agency for Railways (ERA)<br>Domain: <u>eraeuropaeu.onmicrosoft.com</u>                                                                                                    |
|                                                                                                   | This message was provided by the sender and is not from Microsoft Corporation.                                                                                                    |
|                                                                                                   | Message from<br>European Union Agency for Railways (ERA):                                                                                                    |
|                                                                                                   | Your contact details have been introduced in our Stakeholder Relationship<br>Management database. You are kindly invited to update your profile and your<br>subscription preferences                                                                                                    |
|                                                                                                   | If you accept this invitation, you'll be sent to https://srm.portal.powerappsportals.com/.                                                                                                    |
|                                                                                                   | Accept invitation                                                                                                    |
| Block                                                                                             | future invitations from this organization.                                                                                                    |
| This ii<br>may ii<br>Micro                                                                        | nvitation email is from European Union Agency for Railways (ERA) ( <u>eraeuropaeu.onmicrosoft.com</u> ) and<br>nclude advertising content. <u>Read European Union Agency for Railways (ERA)'s privacy statement</u> .<br>soft Corporation facilitated sending this email but did not validate the sender or the message. |
| Micro                                                                                             | soft respects your privacy. To learn more, please read the <u>Microsoft Envirory Statement</u> .<br>Microsoft Corporation, One Microsoft Way, Redmond, WA 98052                                                                                                    |
|                                                                                                   |                                                                                                    |

The user has to accept the invitation and continue with the following steps:

1. Create a password

| VIICrosoπ                            | m                           |
|--------------------------------------|-----------------------------|
| Create a passw                       | ord                         |
| Enter the password you v<br>account. | would like to use with your |
| Create password                      |                             |
| Show password                        |                             |
|                                      | Next                        |

#### 2. Verify your e-mail

| Verify your email address Inbox x                                                                                                    |                       |   | ē | Ø |
|----------------------------------------------------------------------------------------------------|-----------------------|---|---|---|
| Microsoft account team <account-security-noreply@accountprotection.microsoft.com> to kna.gy007 ▼</account-security-noreply@accountprotection.microsoft.com> | 18:23 (0 minutes ago) | ☆ | • | : |
| Microsoft account                                                                                                    |                       |   |   |   |
| Verify your email address                                                                                                    |                       |   |   |   |
| To finish setting up your Microsoft account, we just need to make sure this email address is yours.                                                         |                       |   |   |   |
| To verify your email address use this security code: 5406                                                                                                   |                       |   |   |   |
| If you didn't request this code, you can safely ignore this email. Someone else might have typed your email addre                                           | ess by mistake.       |   |   |   |
| Thanks,<br>The Microsoft account team                                                                                                    |                       |   |   |   |

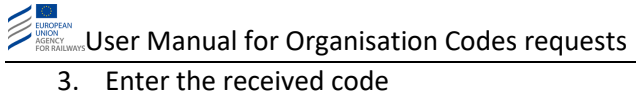

|                                         | osoft                                                                                                    |
|-----------------------------------------|----------------------------------------------------------------------------------------------------|
| ← kna.gy                                | 007@gmail.com                                                                                                    |
| Verify                                  | email                                                                                                    |
| Enter the o<br>you didn't<br>try again. | code we sent to <b>kna.gy007@gmail.com</b> . If<br>get the email, check your junk folder or                                                                         |
| Enter cod                               | e                                                                                                    |
| I woul Micro                            | d like information, tips, and offers about<br>soft products and services.<br>xt means that you agree to the Microsoft Services<br>nd privacy and cookies statement. |
| Agreement a                             |                                                                                                    |

4. To finalize the creation of your user account, please solve the puzzle to prove you are not a robot

| Microsoft                                                 |
|-----------------------------------------------------------|
| ← kna.gy007@gmail.com                                     |
| Create account                                            |
| Please solve the puzzle so we know you're<br>not a robot. |
| ŗ.                                                        |
| Next                                                      |
|                                                           |

5. Your user account is created. The following screen appears:

| ← → C     |                                                                                                    |
|-----------|----------------------------------------------------------------------------------------------------|
| 🔛 Apps  🕅 | 🗧 Dashboard   CMS R 🚯 Organisation codes 🥝 RINF-Test 🔇 RINF-Preproduction 🗯 TFS Project Overvie 🔇 RINF API Help Page |
|           | EUROPEAN<br>MGRNY<br>POR RAILWAYS                                                                                    |
|           |                                                                                                    |
|           | GSign in Register                                                                                                    |
|           | Register for a new account                                                                                           |
|           | Submission completed successfully.                                                                                   |
|           | Privacy statement                                                                                                    |

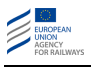

If the user intends to create immediately an organisation code request, the user has to "Sign in".

The user may also stop and "sign in later" (see the following).

#### 1.3 Sign in

- 1. Once the user account is created, the user is able to access the ERA Stakeholder Relations Management (SRM) portal: <u>https://srm-portal.powerappsportals.com</u>.
- 2. To login please use the "Click here to login" button

|   | C Sign in Register                                                                       |
|---|------------------------------------------------------------------------------------------|
|   | Sign in                                                                                  |
| - | Click here to Login                                                                      |
|   | Privacy statement                                                                        |
|   | For any other information, you can use the contact us form available in the ERA website. |

3. Review and accept the requested permissions

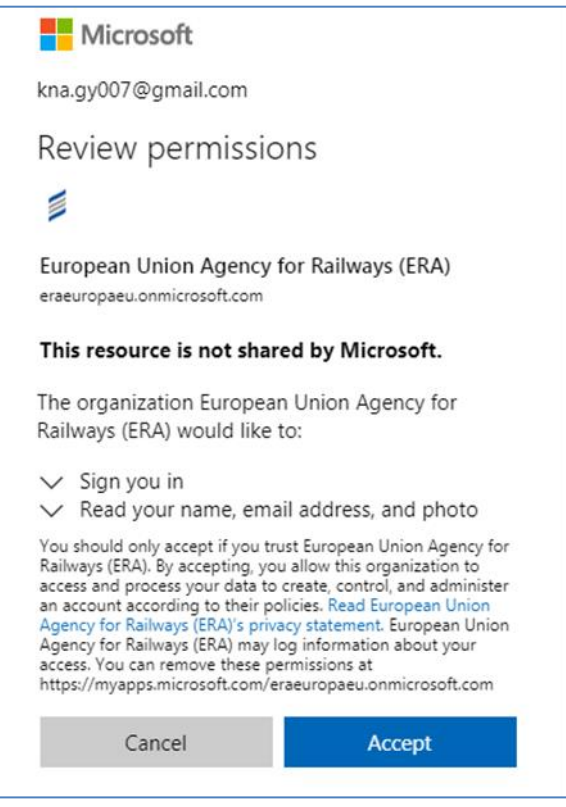

Accepting permissions allows you to access your profile page in the SRM tool.

# 1.4 Fill the user Profile

1. If this is the first time sign in, need to complete the data about profile

| Home / Profile                       |                                                           |                               |
|--------------------------------------|-----------------------------------------------------------|-------------------------------|
| Profile                              |                                                           |                               |
|                                      | Your information                                          |                               |
| Profile name                         | First Name *                                              | Last Name *                   |
| Profile                              | Professional Email *                                      | Organisation / Company Name * |
| My Subscription Preferences          | lah Téla                                                  | Secondary Emeil               |
| Organization code - application form |                                                           |                               |
| organisation code - Requests         | Address                                                   | City                          |
|                                      |                                                           |                               |
|                                      | Postal Code                                               | Country *                     |
|                                      |                                                           | ٩                             |
|                                      | Phone                                                     | Mobile                        |
|                                      | Provide a telephone number                                | Provide a telephone number    |
|                                      | Category *                                                |                               |
|                                      | ٩                                                         |                               |
|                                      | □ I agree that my contact details above are kept by ERA * |                               |
|                                      | Organization Name                                         | Web Site                      |
|                                      |                                                           |                               |
|                                      | Nickname                                                  |                               |
|                                      |                                                           |                               |
|                                      | Public Profile Copy                                       |                               |
|                                      |                                                           |                               |
|                                      |                                                           |                               |
|                                      |                                                           |                               |
|                                      |                                                           |                               |
|                                      |                                                           |                               |
|                                      | Preferred Language                                        |                               |
|                                      |                                                           | ٩                             |
|                                      |                                                           |                               |
|                                      | Submit                                                    | Remove me from ERA database   |
|                                      |                                                           |                               |

2. If the organisation is already registered in the SRM tool the Organisation/Company Name entry is possible by choosing one from the list.

Please note that this is a centralized user management tool, so the organisation might yet be registered for any other ERA related business!

| FOR RAILWAYS                     | 1               |                           |                         | coucsilequ              |                   |                 |                    |     |
|----------------------------------|-----------------|---------------------------|-------------------------|-------------------------|-------------------|-----------------|--------------------|-----|
|                                  | Lookup rec      | ords                      |                         |                         |                   |                 |                    | ×   |
|                                  | Search          |                           |                         |                         |                   |                 |                    | ۹   |
| lome / Profi                     | e 🗸 Organisatio | on Name 🕇                 | Email                   | Main Phone              | Account<br>Number | Primary Contact | Address 1:<br>City | •   |
| rofile                           | Dantes vide     | eo production             |                         |                         |                   |                 |                    | 1   |
| Unic                             | DGP test co     | omp                       | dragos2406@dgp.com      | +33123456789            |                   |                 | valenciennes       | 1   |
|                                  | European U      | Jnion Agency for Railways |                         | +33 (0) 32 70<br>96 500 |                   |                 |                    |     |
| Re                               | m My compan     | У                         | info@comp3.com          | +66 00 22 55<br>66      |                   |                 | AndorraCity        |     |
|                                  | My Company      | ny                        |                         |                         |                   |                 |                    |     |
| ofile                            | Railtrans Int   | ternational, a.s.         | knagy007@gmail.com      | +421 2 44 45<br>26 79   |                   |                 |                    | -   |
| y Subscription                   | < 1             | 2 >                       |                         |                         |                   |                 |                    |     |
| rganization co<br>rganisation co | d               |                           |                         | Create                  | Account           | Select Cancel   | Remove va          | lue |
|                                  |                 |                           | Address                 |                         |                   | Ony             |                    | 1   |
|                                  |                 |                           | Postal Code             |                         |                   | Country *       |                    |     |
|                                  |                 |                           | Phone                   |                         |                   | Mobile          |                    |     |
|                                  |                 |                           | Provide a telephone n   | umber                   |                   | Provide a te    | lephone numb       | er  |
|                                  |                 |                           | Category *              |                         |                   |                 |                    |     |
|                                  |                 |                           |                         |                         | ۹                 |                 |                    |     |
|                                  |                 |                           | I agree that my contact | details above are       | e kept by Ef      | RA *            |                    |     |
|                                  |                 |                           | Organization Name       |                         |                   | Web Site        |                    |     |

3. If the user 's organisation is not on the list, to create a new organisation, please click the "Create Account" button.

User Manual for Organisation Codes requests

| Organisation / Company Name * | Main Category * | Q |
|-------------------------------|-----------------|---|
| Acronym                       | Website *       |   |
| Street 1                      | Street 2        |   |
| Street 3                      | City            |   |
| ZIP/Postal Code               | Country         |   |
|                               |                 | Q |

Add the main domain of activity ("Main Category")

| Home / Create Ne | w Company/Organisation / Add Account Categories | A | My Reimbur | sements    | My Bank Accounts         | My Requests   | Korn Agy |
|------------------|-------------------------------------------------|---|------------|------------|--------------------------|---------------|----------|
| Categories       | Category Name 1                                 |   |            | Parent Ca  | tegory                   | Created On    | -10 DM   |
| 06.05            | Railway Vehicle Keeper                          |   |            | Railway in | dustry/business/ workers | 10/28/2016 12 | :18 PM   |
| Submit           |                                                 |   |            |            |                          |               |          |

Choosing the category and clicking the "Submit" button, the organisation is created. The user is allowed to access the "Organisation Code - Requests" function.

Go to your "Home", fill-in at least the mandatory fields on the profile screen.

#### 1.5 Apply for an organisation code, revoke or modify organisation data

After a complete user profile and organisation profile are provided, the user is able to request an organisation code through the application form.

In this step, the user is able to describe the main activity of its organisation and the additional one.

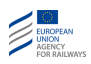

All fields marked with a red asterix are mandatory.

| Remy DAYEZ                           | PART 1: To be filled by the applicant                            |            |
|--------------------------------------|------------------------------------------------------------------|------------|
| 1 1                                  | Date of application                                              |            |
| Profile                              |                                                                  |            |
| My Subscription Preferences          | remy company                                                     | <b>x</b> Q |
| Organization code - application form | Organisation Name *                                              |            |
| Organisation code - Requests         | remy company                                                     |            |
|                                      | Short Name / Acronym                                             |            |
|                                      | RDCR                                                             |            |
|                                      | Registered Business Number *                                     |            |
|                                      | HTA12345678                                                      |            |
|                                      | VAT Number                                                       |            |
|                                      |                                                                  |            |
|                                      | Office address (street and number) *                             |            |
|                                      | 1 rue du port                                                    |            |
|                                      | Postal code * City *                                             |            |
|                                      | 59324 Boulogne                                                   |            |
|                                      |                                                                  |            |
|                                      | Country * France                                                 | <b>x</b> 0 |
|                                      |                                                                  |            |
|                                      | Phone (international) *                                          |            |
|                                      | 123456789                                                        |            |
|                                      | E-mail address (company) *                                       |            |
|                                      | my.office @orange.fr                                             |            |
|                                      | Website                                                          |            |
|                                      | http://www;essai.com                                             |            |
|                                      | Main domain of activity *                                        |            |
|                                      | Railway Infrastructure Manager                                   | <b>x</b> Q |
|                                      | Other domains of activity                                        |            |
|                                      | Railway Infrastructure Manager                                   |            |
|                                      | Railway Manufacturer     Railway National Safety Authority (NSA) |            |
|                                      | Railway Rolling Stock Leasing Company (ROSCO)                    |            |
|                                      | Railway Undertaking     Railway Vehicle Keeper                   |            |
|                                      | Railway Vehicle Owner                                            |            |
|                                      |                                                                  |            |
|                                      | Administrative representative                                    |            |
|                                      | First Name * Last Name *                                         |            |
|                                      | Remy DAYEZ                                                       |            |
|                                      | Email Address * Job Title                                        |            |
|                                      | тотулаусьдена.сигора.си                                          |            |
|                                      |                                                                  |            |
|                                      | Request                                                          |            |
|                                      | We have the following Organisation Code 79UI                     |            |
|                                      | and we want to update our data                                   |            |
|                                      | □ and we want to revoke our ORGANISATION CODE                    |            |
|                                      | Justifying documents                                             |            |
|                                      |                                                                  |            |

In the Organisation code application form, the user must indicate if he intends:

- To declare an existing RICS company code issued by UIC by entering the 4-digit code number. By choosing this option the organisation will receive an organisation code with the same value as its RICS company code; or
- 2. To confirm that it has no RICS company code and that he requests an organisation code with the value given by the Agency.

| 🗌 We have a l                                                               | IIC RICS COMPANY CODE                                                                                                    | to be taken over as ORGANISATION CODE                                                                                                    |
|-----------------------------------------------------------------------------|----------------------------------------------------------------------------------------------------|----------------------------------------------------------------------------------------------------|
| We confirm<br>1305/2014 a<br>454/2011, ci<br>If you are su<br>afterwards to | that our organisation is no<br>s amended by Regulation (<br>lapter 4.2.19.1) and we app<br>(bject to the quoted regula<br>for taking over this code as | It a subject of TAF/TAP TSI (Commission Regulation (EU) No<br>(EU) 2021/541, chapter 4.2.10.1 or Commission Regulation (EU) No<br>Ily for a new ORGANISATION CODE<br>tions, you shall apply first for the UIC RICS COMPANY CODE and ask<br>s ORGANISATION CODE |
|                                                                             |                                                                                                    |                                                                                                    |

The user can also attach one or more justifying documents (button "Choose files").

Once the template is filled, the user has to click on "Submit" button. The following screen will be displayed, indicating that its request was completed successfully and is pending to be approved by the Agency.

| Home / Profile / Organization code - application fo | rm                                 |   |
|-----------------------------------------------------|------------------------------------|---|
| Organization code - ap                              | plication form                     |   |
| Remy DAYEZ                                          | Submission completed successfully. | Х |
| Profile                                             |                                    |   |
| My Subscription Preferences                         |                                    |   |
| Organization code - application form                |                                    |   |
| Organisation code - Requests                        |                                    |   |

On this page, if the user click on "Organisation code - Requests", he will find the follow-up of all his requests.

| organisation Codes                   | - Requests                    |                                  |                             |                      |                                              |                              |                                              |                                |
|--------------------------------------|-------------------------------|----------------------------------|-----------------------------|----------------------|----------------------------------------------|------------------------------|----------------------------------------------|--------------------------------|
|                                      | My organisation               | n code requests                  |                             |                      |                                              |                              |                                              |                                |
| Remy DAYEZ                           | Organisation                  | Administrative<br>representative | Date of<br>application<br>↓ | Status<br>Reason     | Request<br>organisation<br>code              | Request<br>data<br>update    | Request<br>organisatio<br>code<br>revocation | Use<br>on TAF/<br>com;<br>code |
| Profile                              | remy                          |                                  | 10/5/2021<br>6:18 PM        | Active               | No                                           | Yes                          | No                                           | No                             |
| ly Subscription Preferences          | remy                          |                                  | 10/5/2021                   | Approved             | Yes                                          | No                           | No                                           | No                             |
| Organization code - application form | company                       |                                  | 11:52 AM                    |                      |                                              |                              |                                              |                                |
| Organisation code - Requests         | •                             |                                  |                             |                      |                                              |                              |                                              | •                              |
|                                      | OCR Administra                | ative representat                | ive for:                    |                      |                                              |                              |                                              |                                |
|                                      | Organisation<br>Name <b>↑</b> | Status                           | Email                       | Organisation<br>Code | Organization<br>code<br>a allocation<br>date | n<br>Regist<br>Busin<br>Numb | tered<br>ess VA<br>er Nu                     | T<br>Imber                     |
|                                      | remy company                  | Active                           | my.office                   | 79UI                 | 10/5/2021<br>11:54 AM                        | HTA12                        | 345678                                       |                                |

After an organisation code is allocated and approved by the Agency, the user is able to submit a data modification request or to revoke the already assigned code.

Each time an organisation code request is approved, the code is immediately allocated, the person designated as the administrative representative (which can be different from the requester of the code allocation) will be notified by mail.

The user will be also able to find the newly allocated code on the webpage of the Organisation Code Register on the Agency website (<u>OCR page</u>).

Using the link to the Organisation Codes and Company Codes reference files, the user will be able:

- 1. To search by name or by code the Organisation Codes has been allocated and published by ERA.
- 2. To export the full List of Organisation Codes already allocated by ERA.

For any further question please contact the Organisation Codes Management Team at: <u>OrganisationCodes@era.europa.eu</u>

/0

# 2. References

- Commission Implementing Decision (EU) 2018/1614 (<u>https://eur-lex.europa.eu/legal-</u> content/EN/TXT/?uri=uriserv%3AOJ.L\_.2018.268.01.0053.01.ENG&toc=OJ%3AL%3A201 8%3A268%3ATOC)